# Produktový list Zboží.cz

PPC reklama - internetová reklama placená za proklik

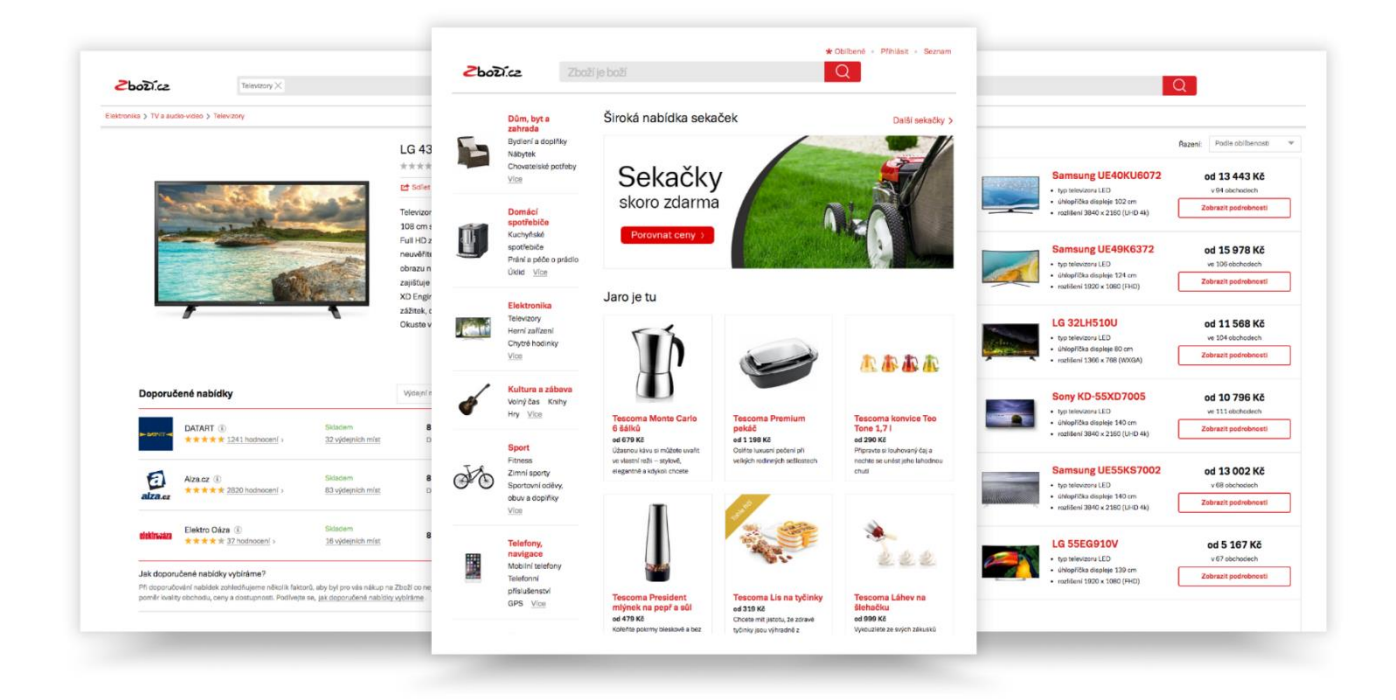

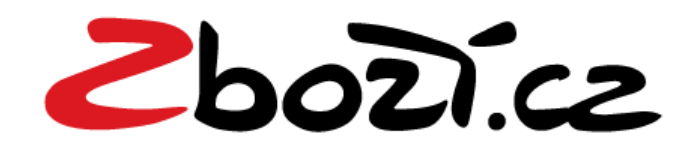

### O službě

Zboží.cz je služba zaměřená na vyhledávání zboží importovaného z řádně registrovaných internetových obchodů na Zboží.cz. Zobrazené výsledky hledání lze řadit dle zvolených kritérií (oblíbenosti, cena) nebo filtrovat dle dostupnosti, ceny od-do, značek, regionů apod.

| Údaje                                  | Hodnoty                 |
|----------------------------------------|-------------------------|
| Průměrná denní návštěvnost (RU)        | 152 980                 |
| Měsíční počet zobrazených stránek (PV) | 31 783 040              |
| Průměrný čas strávený na Zboží.cz      | 0:03:57                 |
| Struktura pohlaví                      | 51,3% muži x 48,7% ženy |

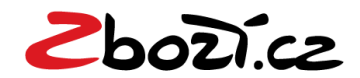

### Služba Zboží.cz

Tato služba e-shopům přináší:

- Možnost prezentace svých položek na Serveru Zboží.cz
- Proklik uskutečněný ze Zboží.cz do internetového obchodu je zpoplatněn minimální cenou 0,50-2 Kč bez DPH dle výše prodejní ceny.
- Stahování dat z XML souboru do Serveru Zboží.cz 12x denně z URL adresy evidované v administraci Zboží.cz
- Technickou podporu ze strany Zboží.cz v pracovních dnech v době od 9 do 17 hodin prostřednictvím e-mailové adresy <u>zbozi@firma.seznam.cz</u>
- Zobrazení odpovídajících nabídek v Produktových detailech, jsou-li Produktové detaily systémem Zboží.cz vytvořeny. Položky zařazené do produktových detailů musí odpovídat svojí povahou produktovému detailu a jsou automaticky vytvářeny systémem Zboží.cz
- Zobrazení položek ve výsledku hledání a v kategoriích na Zboží.cz, pro které nejsou vytvořeny Produktové detaily
- Možnost si nastavit maximální cenu za proklik, kterou je ochoten pro danou položku v produktu nebo výsledku hledání na Zboží.cz investovat, systém spočítá cenu prokliku, která je nutná k udržení na dané pozici (second-price)

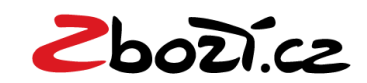

### Registrace internetového obchodu

Podmínky pro registraci internetového obchodu

- Obchod musí skutečně existovat a jeho web musí být plně funkční
- Obchod je potřeba zaregistrovat prostřednictvím Registračního formuláře přes klientskou zónu <u>klient.seznam.cz/registration/zbozi/</u>
- Obchod musí mít přístupný datový soubor tzv. XML feed napoveda.seznam.cz/cz/zbozi/specifikace-xml-pro-obchody/specifikacexml-feedu/
- Obchod musí splňovat Pravidla pro internetové obchody napoveda.seznam.cz/cz/zbozi/napoveda-pro-internetoveobchody/pravidla-pro-internetove-obchody/
- Obchod musí dodržovat obchodní podmínky služby Zboží.cz <u>napoveda.seznam.cz/cz/zbozi/vseobecne-obchodni-podminky/</u>
- Aby se nabídky začaly zobrazovat na Zboží.cz, je třeba dobít kredit do Seznam Peněženky
- Návod k vytvoření kampaně <u>napoveda.seznam.cz/cz/zbozi/napoveda-</u> pro-internetove-obchody/produktovy-list-cenik/navod-k-vytvoreni-<u>kampane/</u>

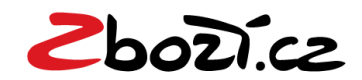

### Vyhledávání na Zboží.cz

Služba Zboží.cz má vlastní databázi produktů zařazených do oborových kategorií, která je primárně prohledávána.

Zobrazené výsledky na Zboží.cz mohou být:

1.) v konkrétní kategorii např. "Mobilní telefony"

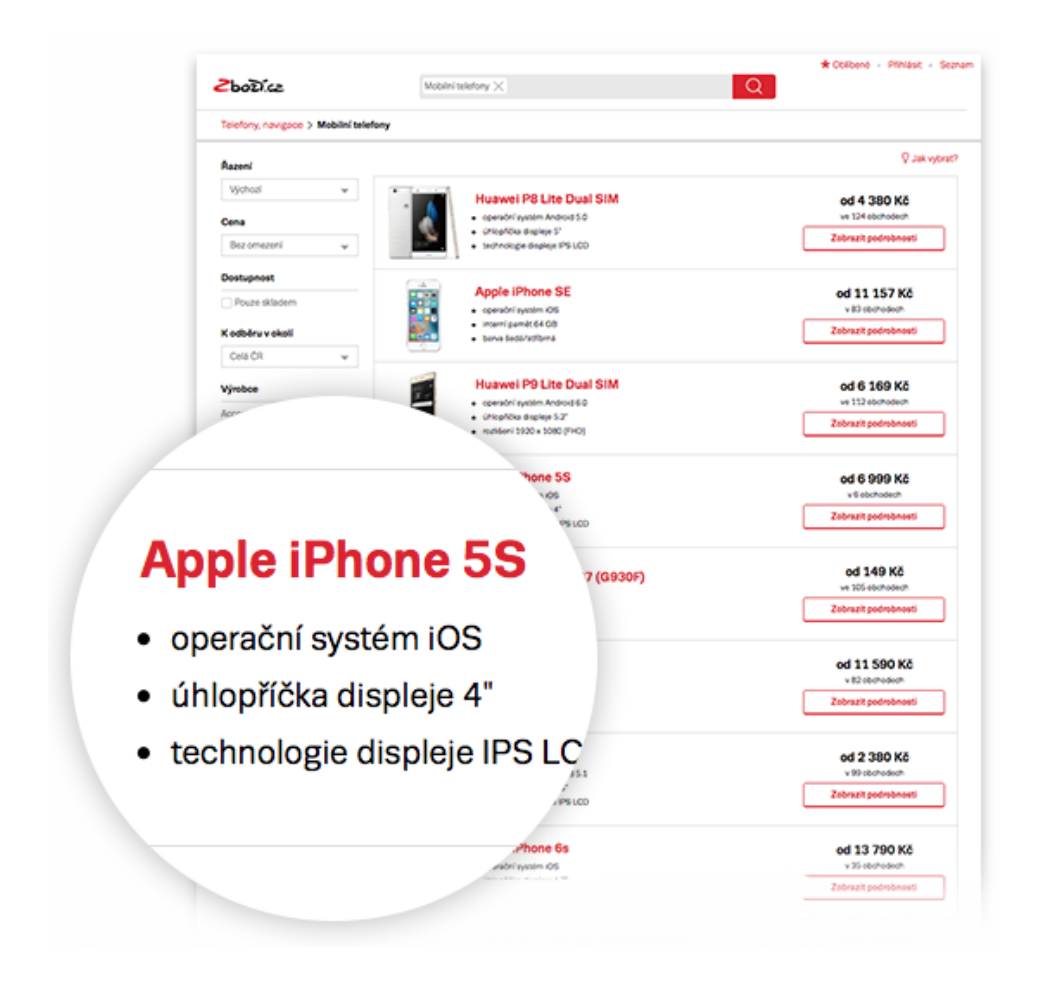

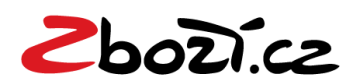

### Vyhledávání na Zboží.cz

#### 2.) zadáním hledaného výrazu do vyhledávacího pole

Tento výpis se zobrazí při hledání zboží, které odpovídá zadanému klíčovému slovu. Horní navigační lišta informuje o podobných kategoriích na hledaný výraz.

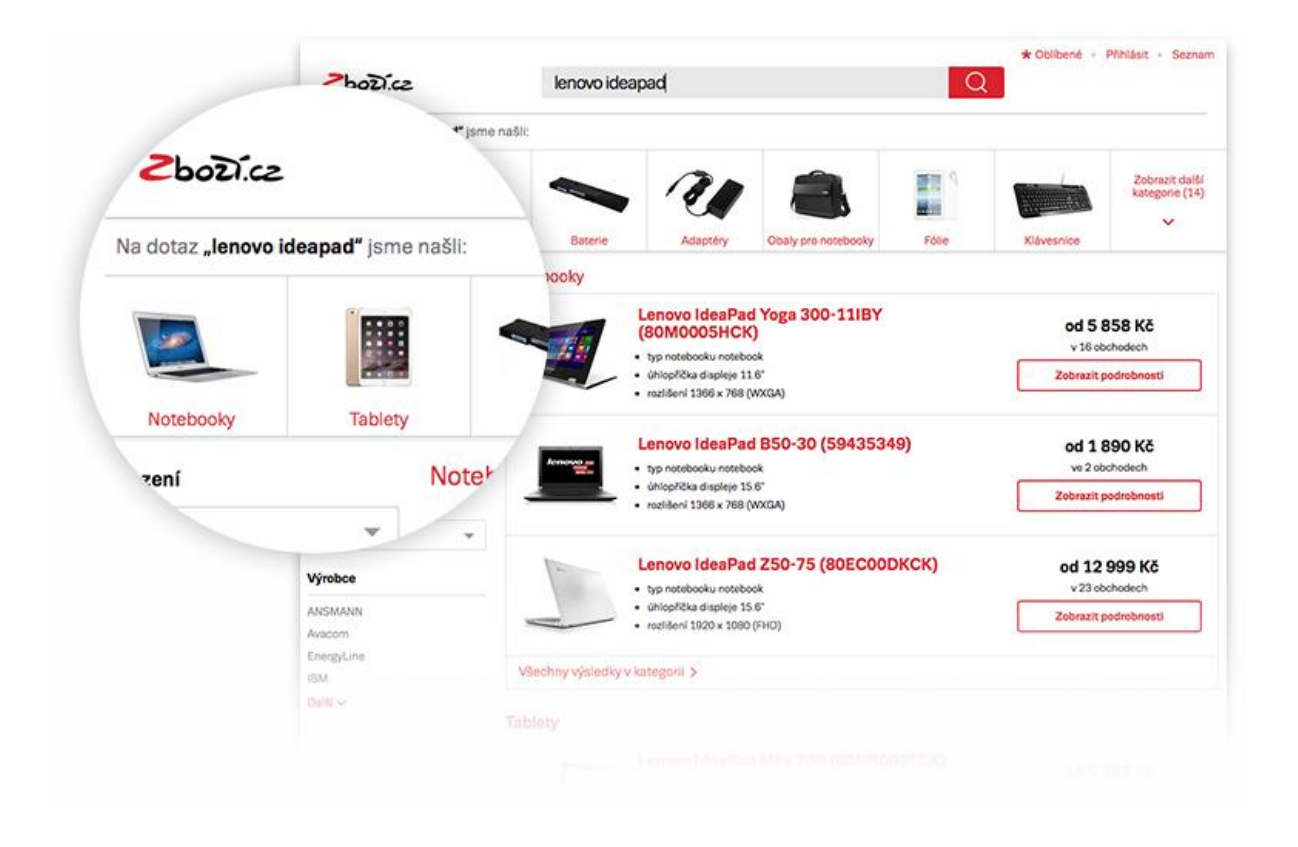

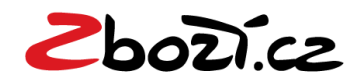

### Detail produktu

Po prokliku na vybraný produkt se zobrazí detail produktu, v sekci Doporučené nabídky jsou tři nejkvalitnější nabídky a dalších 5 v sekci Nabídky podle ceny seřazené dle nejnižší ceny. U všech e-shopů zobrazujeme i logo, pokud je vloženo na Firmy.cz. Dále je možno filtrovat podle dostupnosti, regionu, popř. si zvolit variantu a následně vybrat obchod. Každý produkt je možné ohodnotit, přidat do oblíbených nebo porovnat s jiným produktem.

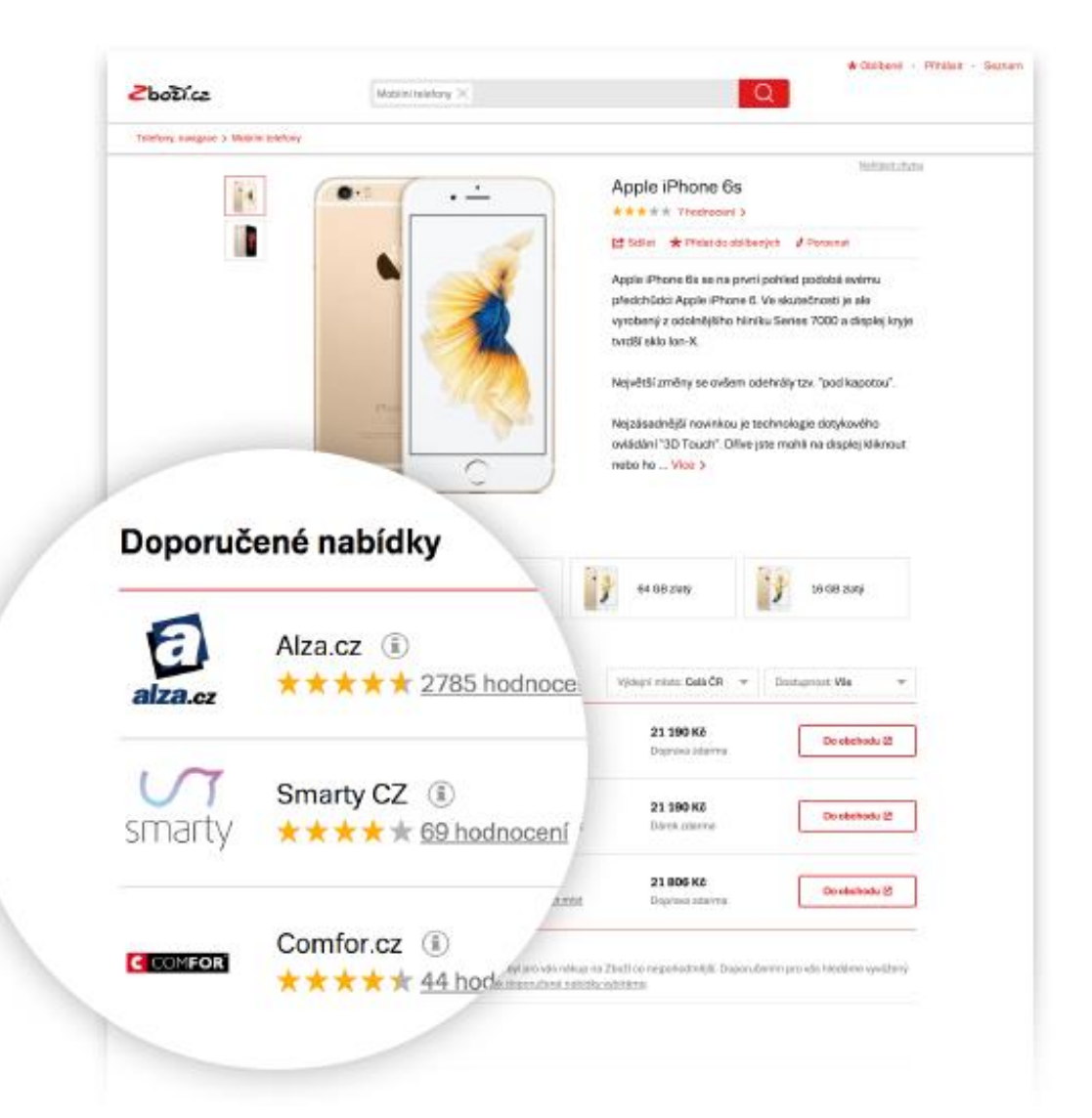

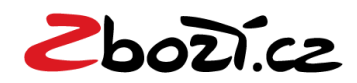

### Detail produktu

V detailu produktu se zobrazují pouze nabídky e-shopů, které jsou do daného produktu napárovány.

Párování nabídek e-shopů k produktovým detailům probíhá automaticky, a to především na základě shody názvu položky s názvem produktového detailu a shody EAN kódu.

#### Co ovlivňuje pořadí obchodů v Doporučených nabídkách ?

Výběr a řazení prvních třech nabídek zohledňují faktory jako je doprava zdarma, skladová dostupnost, hodnocení obchodu, cena zboží v porovnání s nabídkami ostatních prodávajících, nabídnutá ceny za proklik MAX\_CPC. Ve výpočtu mohou být zohledněny také další faktory.

#### Proklik do e-shopu

Za proklik do e-shopu v sekci Doporučené nabídky je účtováno 0,50-2 Kč dle výše prodejní ceny nebo více, pokud má e-shop nastavené Aukční prokliky.

#### Co ovlivňuje pořadí obchodů v Nabídkách podle ceny ?

Všechny nabídky jsou seřazeny dle nejnižší ceny zboží.

#### Proklik do e-shopu

Za proklik do e-shopu v sekci Nabídky podle ceny je účtováno vždy pouze 0,50-2 Kč dle výše prodejní ceny.

| Prodejní<br>cena | Cena<br>za proklik |
|------------------|--------------------|
| do 100           | 0,50 Kč            |
| do 300           | 1,00 Kč            |
| do 1000          | 1,25 Kč            |
| do 5000          | 1,50 Kč            |
| nad 5000         | 2,00 Kč            |

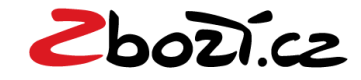

### Výsledky hledání

Tento typ výpisu se zobrazí v případě, kdy pro vyhledávaný dotaz (klíčové slovo) není v databázi dostatečný počet či žádné produkty (vytvořené na Zboží.cz), na které lze napárovat nabídky jednotlivých obchodů. Zobrazí se také v případech, kdy je položka unikátní a nenabízí jí více obchodů. Takovéto položky jsou zobrazeny v sekci Nabídky.

Ve výpise nabídek jsou nabídky seřazeny dle relevance a nastavené aukční hodnoty prokliku. Pokud není nastavená žádná hodnota za proklik, je vždy účtována minimální cena za proklik 0,50-2 Kč.

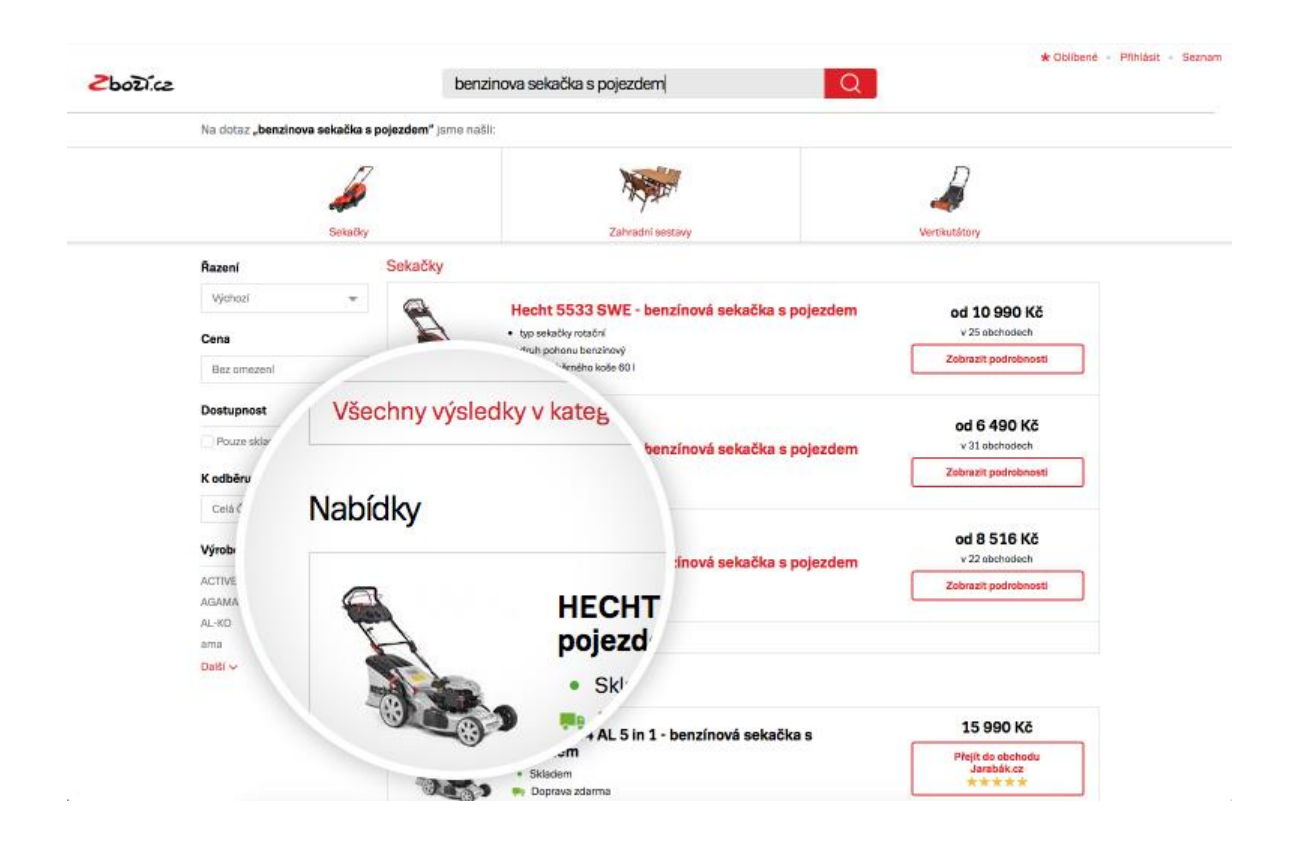

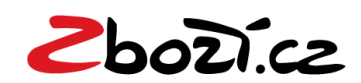

### Aukční prokliky

Služba Zboží.cz funguje na podobné bázi jako klasické PPC služby. E-shop si může nastavit maximální cenu za návštěvníka, kterou je ochoten zaplatit. Vhodným nastavením maximální ceny za proklik lze zvýšit pozici e-shopu v detailu produktu v sekci Doporučené nabídky nebo ve fulltextovém výsledku hledání na Zboží.cz.

Aukční prokliky umožnují zvýšení pozice ve výsledcích vyhledávání při řazení dle oblíbenosti (výchozí způsob).

Skutečná cena za proklik může být nižší, než maximální nabídnutá cena (při prokliku systém naúčtuje nejnižší potřebnou částku pro udržení dané pozice).

#### Nastavení max. částky za proklik

#### V XML feedu

#### Vyplnění tagů (značek)

- MAX\_CPC (Maximální cena za proklik v detailu produktu)
- MAX\_CPC\_SEARCH (Maximální cena za proklik pro samostatné nabídky)

#### V administračním rozhraní

#### Položky jednotlivě

 nastavením ceny za proklik v detailu každé položky v administračním rozhraní Zboží.cz

#### Položky hromadně

- exportem / importem položek v CSV souboru do systému Zboží.cz
- exportem / importem kategorií v CSV souboru do systému Zboží.cz
- cenovými rozsahy prodejní ceny eshopu nastavitelnými v administračním rozhraní serveru Zboží.cz

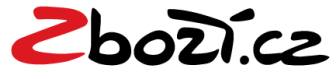

#### Když nevíte, podle čeho vybírat

V "Jak vybrat" vám vysvětlíme základní pojmy, zkratky, výhody a nevýhody jednotlivých provedení zboží.

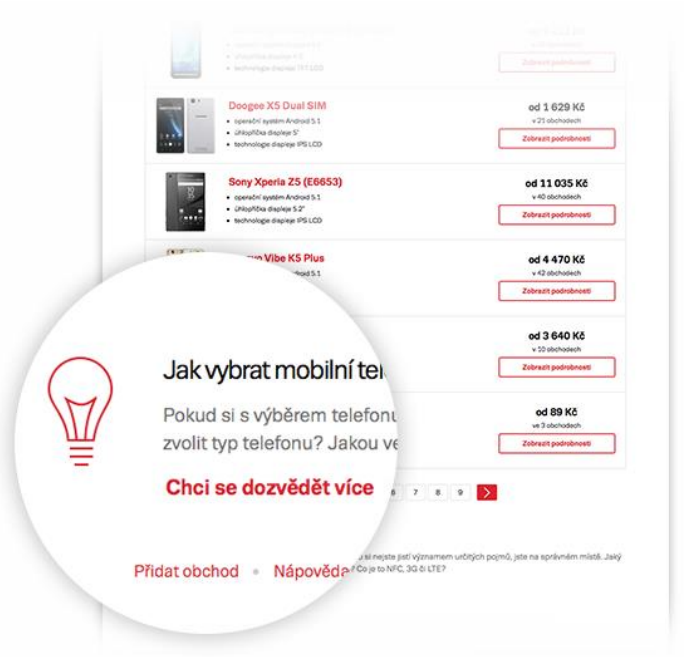

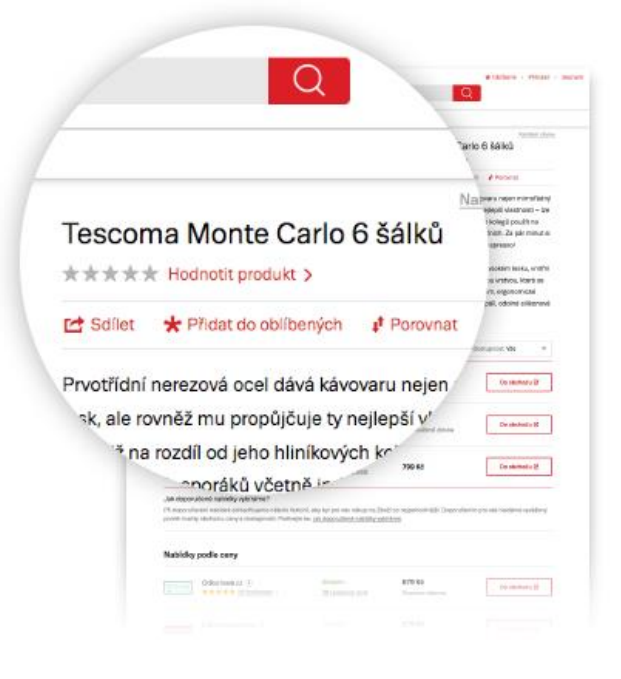

#### Pamatujeme si za vás

Pokud se vám některé zboží líbí, stačí kliknout na "Přidat do oblíbených" a můžete se k němu kdykoliv vrátit.

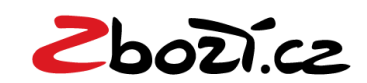

#### Když sháníte návod

Někdo si neví rady, jak třeba naladit telku, jiný jak zapojit pračku. Proto k jednotlivému zboží přidáváme návody a k lékům příbalové letáky.

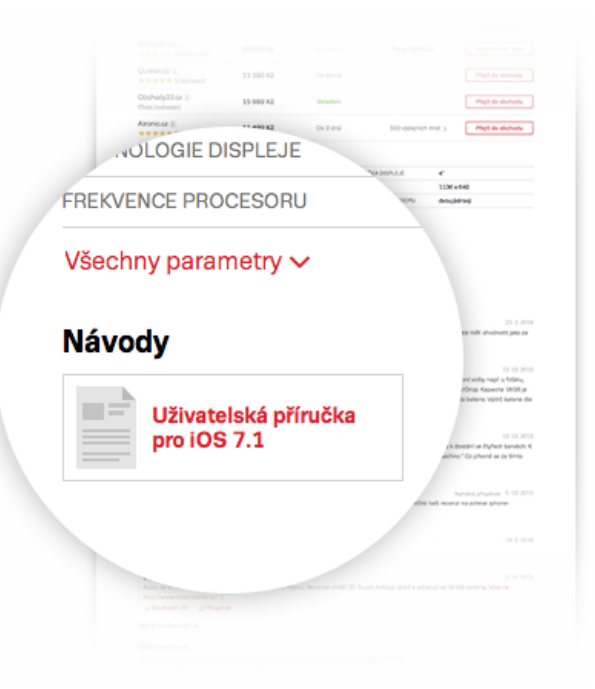

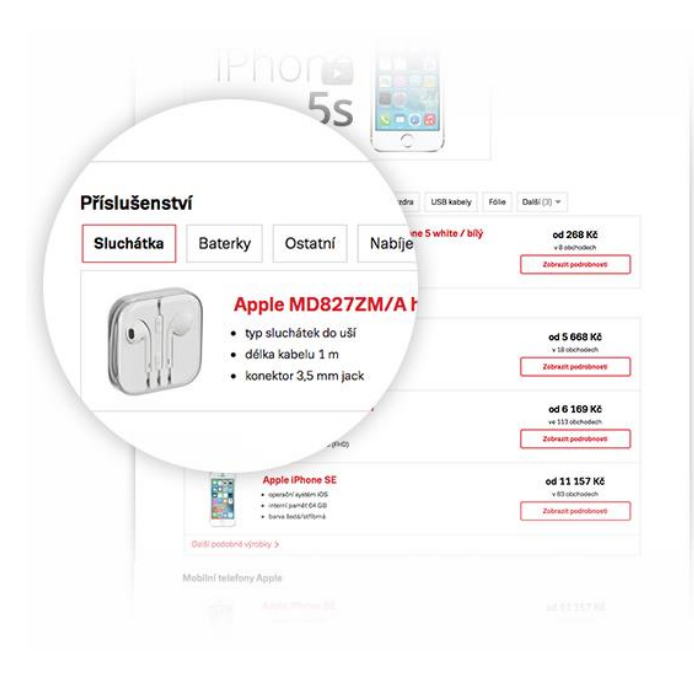

#### Všechny doplňky pohromadě

Příslušenství nemusíte hledat zvlášť. Zobrazíme vám jej přímo u konkrétního zboží.

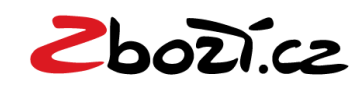

#### Najdete přesně to, co potřebujete

Díky praktickým filtrům snadno dohledáte takové výrobky, které přesně splňují vaše nároky.

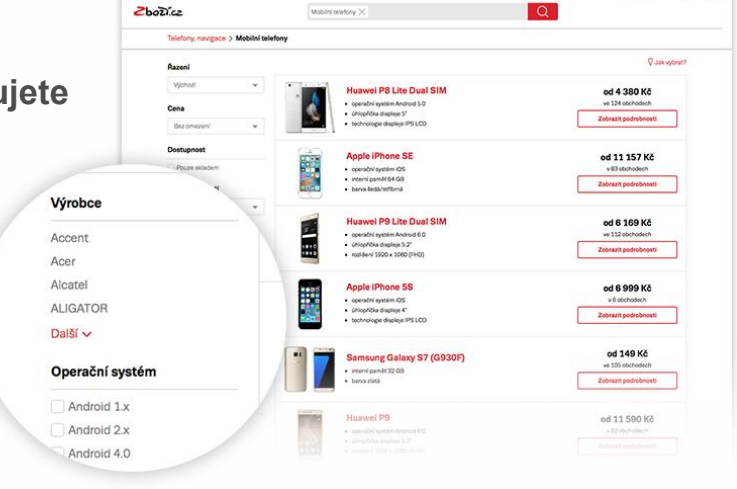

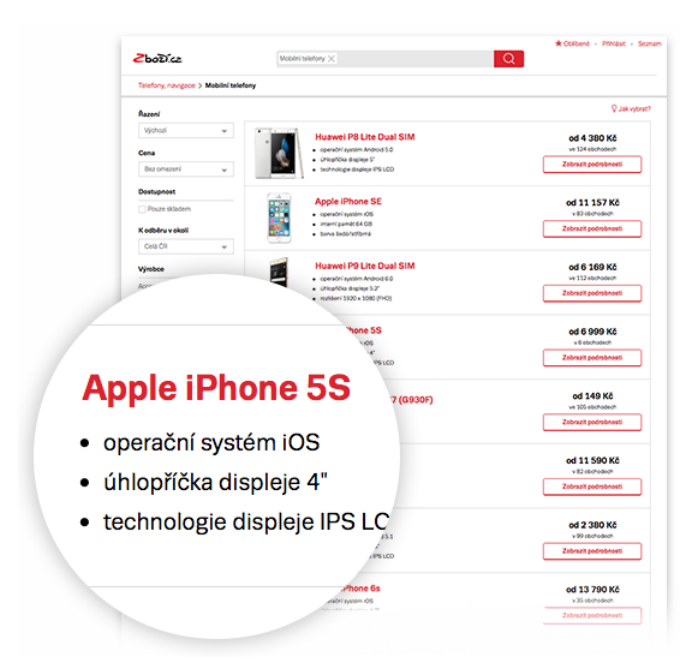

#### Rozdíly vidíte na první pohled

U jednotlivých produktů zobrazujeme jejich nejdůležitější vlastnosti. Díky tomu hned zjistíte, v čem vynikají.

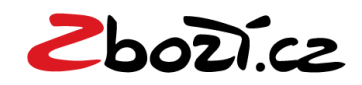

#### Když chcete ušetřit

Denně porovnáváme ceny výrobků z tisíců českých obchodů, abychom pro vás našli skutečné slevy.

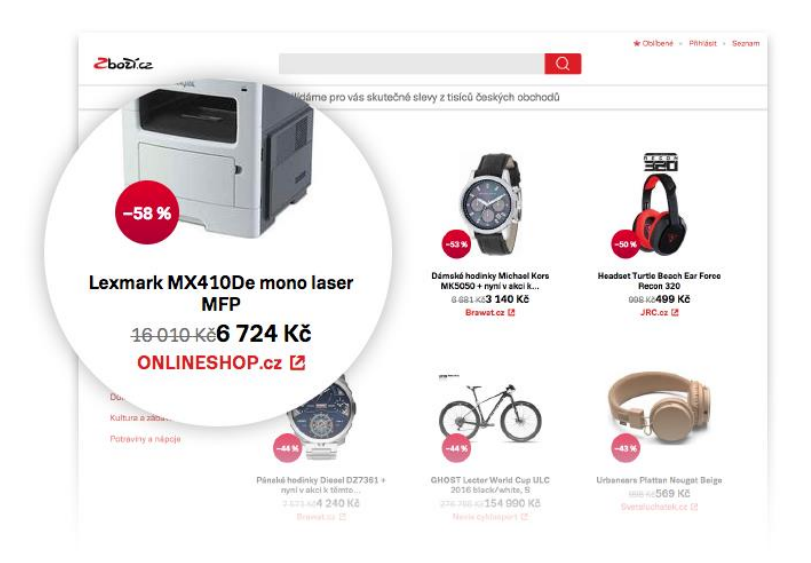

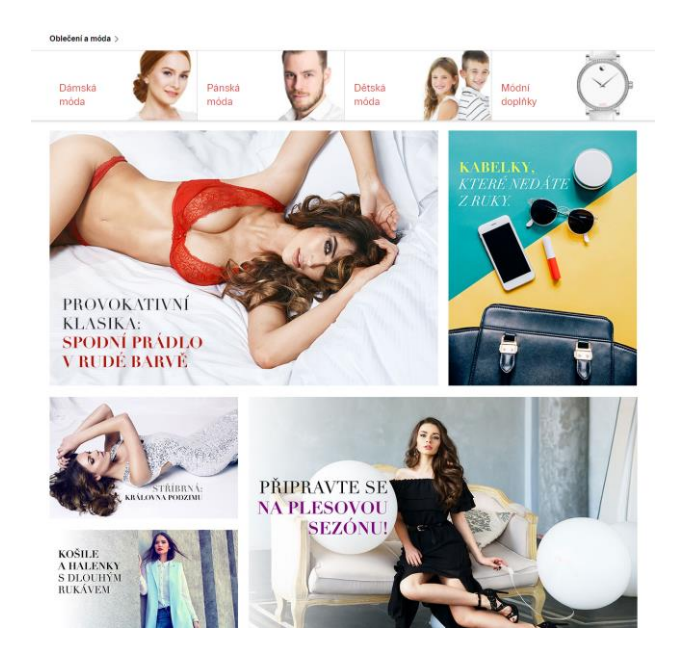

#### Můžete se inspirovat

V módních kategoriích se můžete nechat inspirovat a vybírat si z pěti kolekcí, které se každé dva týdny obměňují.

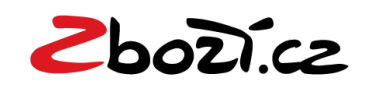

# Manuály a recenze produktů na Zboží.cz

Specifikace dodávání manuálů pro Zboží.cz

Na Zboží.cz je možné dodávat návody a manuály, podmínky jsou následující:

 CSV soubor s URL odkazem na návod / manuál ke stažení, nebo datový soubor přes datové úložiště

Co musí CSV soubor obsahovat:

- název produktu
- EAN

Vše pak zaslat na zbozi@firma.seznam.cz

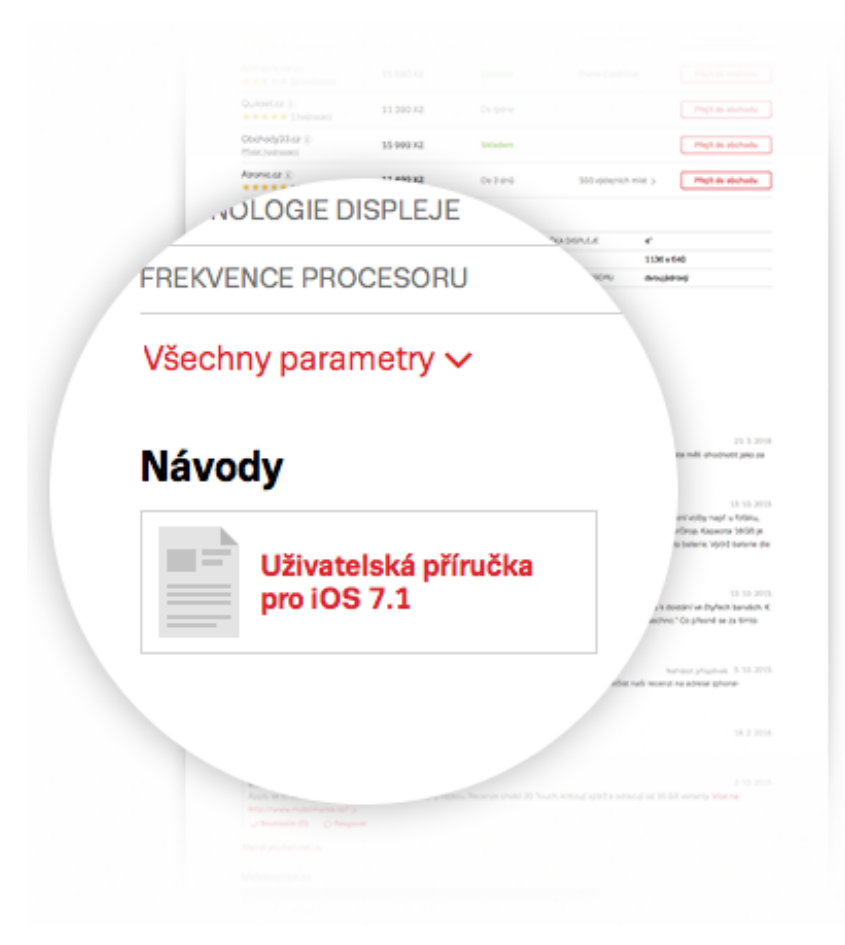

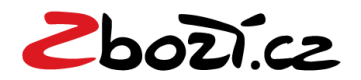

### Hodnocení e-shopů

Hodnocení slouží jako zpětná vazba zákazníků internetových obchodů a zároveň jako informace o důvěryhodnosti e-shopu pro jiné uživatele, popř. upozornění na nekalé praktiky při dodávání zboží a vybavování reklamací apod.

Celkové hodnocení (tzv. skóre) obchodu je počítáno jako průměr ze všech došlých hodnocení a zobrazuje se formou hvězdiček.

#### Hodnocení mohou přidávat uživatelé v případě, že:

- uskutečnili nákup v příslušném obchodu (ověřováno pomocí konverzního • kódu, který si obchod umístí na své stránky)
- přihlásili se na službu Zboží.cz prostřednictvím uživatelského účtu • Seznam.cz

| Jak jste                                           | byli spokojeni                           | s nákupe                | m       | Ohodnotit obchod > |
|----------------------------------------------------|------------------------------------------|-------------------------|---------|--------------------|
| Nakoupili byste v                                  | tomto obcho                              | odě znov                | u?      |                    |
| 🙄 Ano                                              | 😐 Ano, ale                               |                         | Ne      |                    |
| 🕂 Co můžete pochváli                               | t?                                       |                         |         |                    |
|                                                    |                                          |                         |         |                    |
|                                                    |                                          |                         |         |                    |
| — Co vás zklamalo?                                 |                                          |                         |         |                    |
|                                                    |                                          |                         |         |                    |
| Viakám otavu io                                    | vača objedné                             | huko 2                  |         |                    |
| Zboží dorazilo                                     | Zboží ještě r                            | nepřišlo                | Objedna | ávka je zrušena    |
|                                                    |                                          | •                       |         | -                  |
| Odesláním formuláře so<br>a prohlašujete, že uvede | uhlasíte se zveřejn<br>né informace jsou | ěním svého<br>pravdivé. | hodnoce | ní                 |
| Odeslat formu                                      | lář                                      | Odeiít be               | z hodno | cení 🗾             |

Odejít bez hodnocení

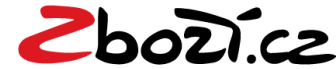

### 6 důvodů, proč být na Zboží.cz

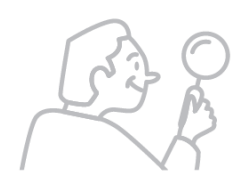

 Ukážete se těm, kteří hledají, co vy nabízíte
Vaše produkty se zobrazí lidem, kteří o ně mají zájem.
Pravděpodobnost, že nakoupí, je tak řádově vyšší než u jiných druhů reklamy.

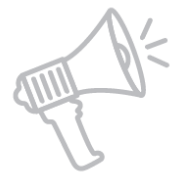

#### 2. Zvýšíte povědomí o svém obchodu

Na Zboží.cz chodí každý měsíc více než 2 100 000 lidí. Ti všichni si vás mohou všimnout.

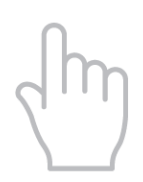

#### 3. Neplatíte za zobrazení, ale za proklik

Vaše prezentace je zdarma. Platíte teprve za zákazníky, které přivedeme do vašeho obchodu.

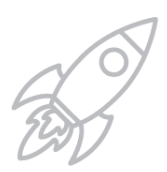

#### 4. Sami si určíte, jak vysoko se chcete zobrazovat

Cena za proklik začíná na 0,50 Kč až 2 Kč dle výše prodejní ceny. Sami si určíte, kolik chcete přihodit, abyste přeskočili svou konkurenci.

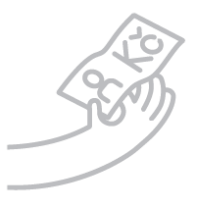

#### 5. Máte kontrolu

Díky přehledným statistikám máte své investice a efektivitu kampaní zcela ve svých rukou.

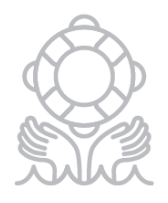

#### 6. Pomůžeme vám

Aby byla vaše kampaň co nejúčinnější, s jejím nastavením a správou vám zdarma pomůže náš konzultant.

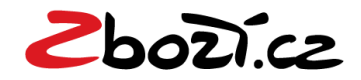

### Důležité informace

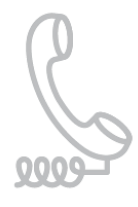

#### Kontakty

Vaše dotazy rádi zodpovíme telefonicky **234 694 333** nebo na <u>zbozi@firma.seznam.cz</u>.

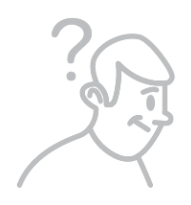

#### Nápověda

Jak používat Zboží.cz a technickou specifikaci zjistíte na <u>napoveda.seznam.cz/zbozi</u>.

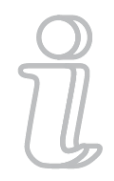

#### Novinky

Aktuální novinky ze Zboží.cz najdete na <u>blog.seznam.cz</u>.

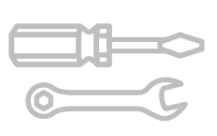

#### Administrace Zboží.cz

Váš účet, jeho statistiky a nastavení naleznete na <u>admin.zbozi.cz</u>.

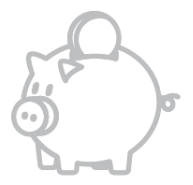

#### Klientská zóna Dobít si Seznam Peněženku nebo se podívat, jak se daří vašim kampaním, můžete na klient.seznam.cz.

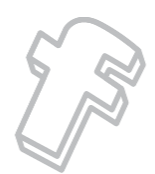

Sociální sítě Facebook: <u>facebook.com/sledujzbozi</u> Twitter: <u>twitter.com/zbozi\_cz</u>

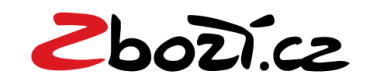

# Kontakty regiony v ČR

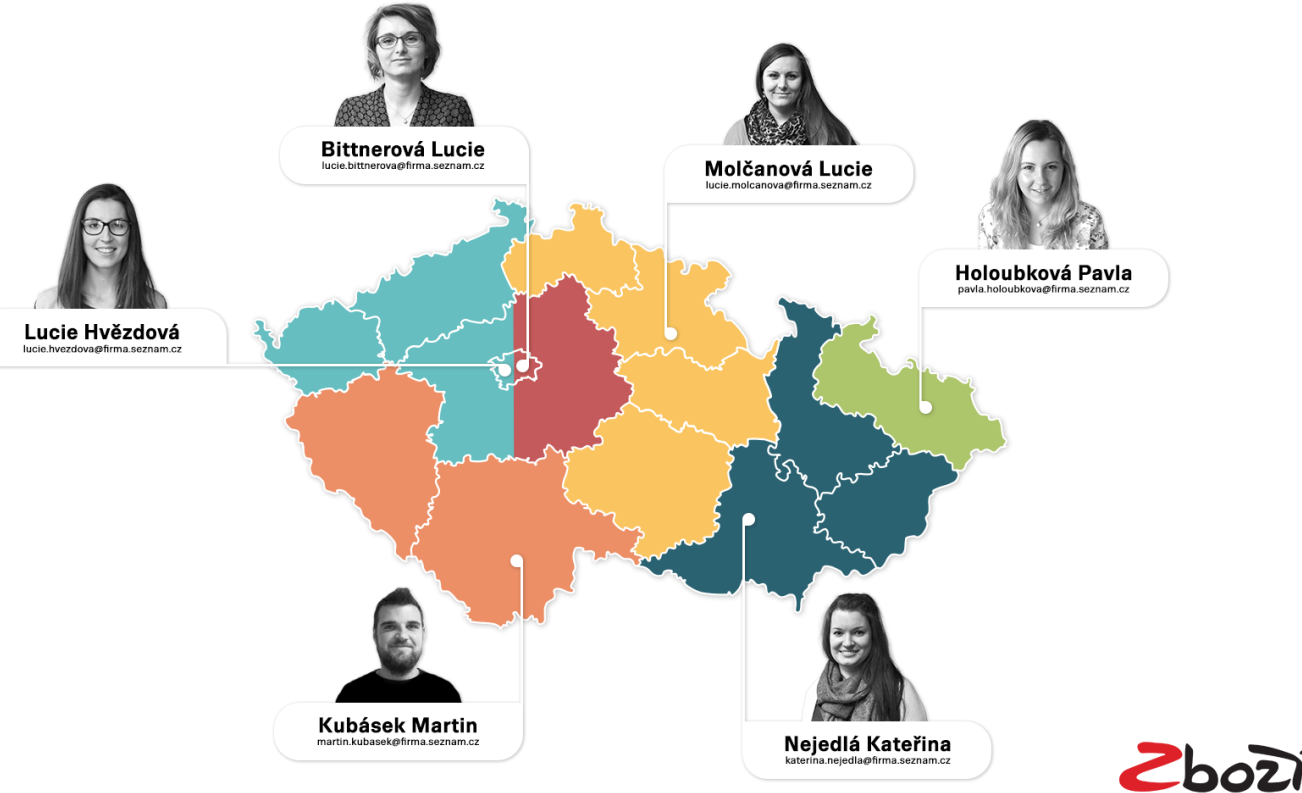

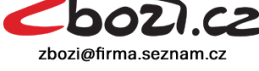

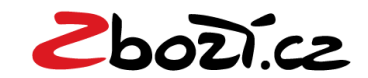

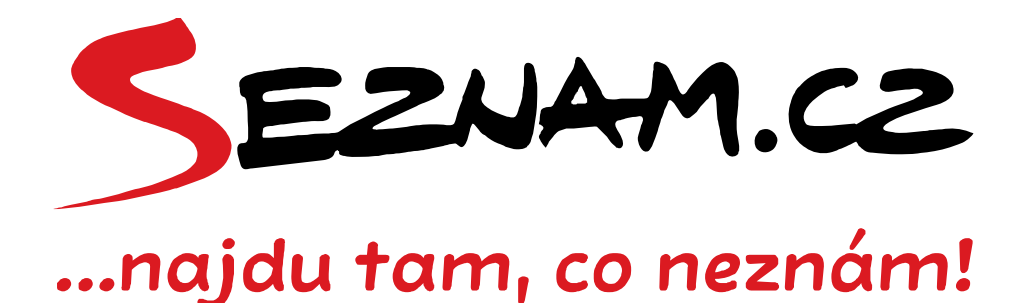